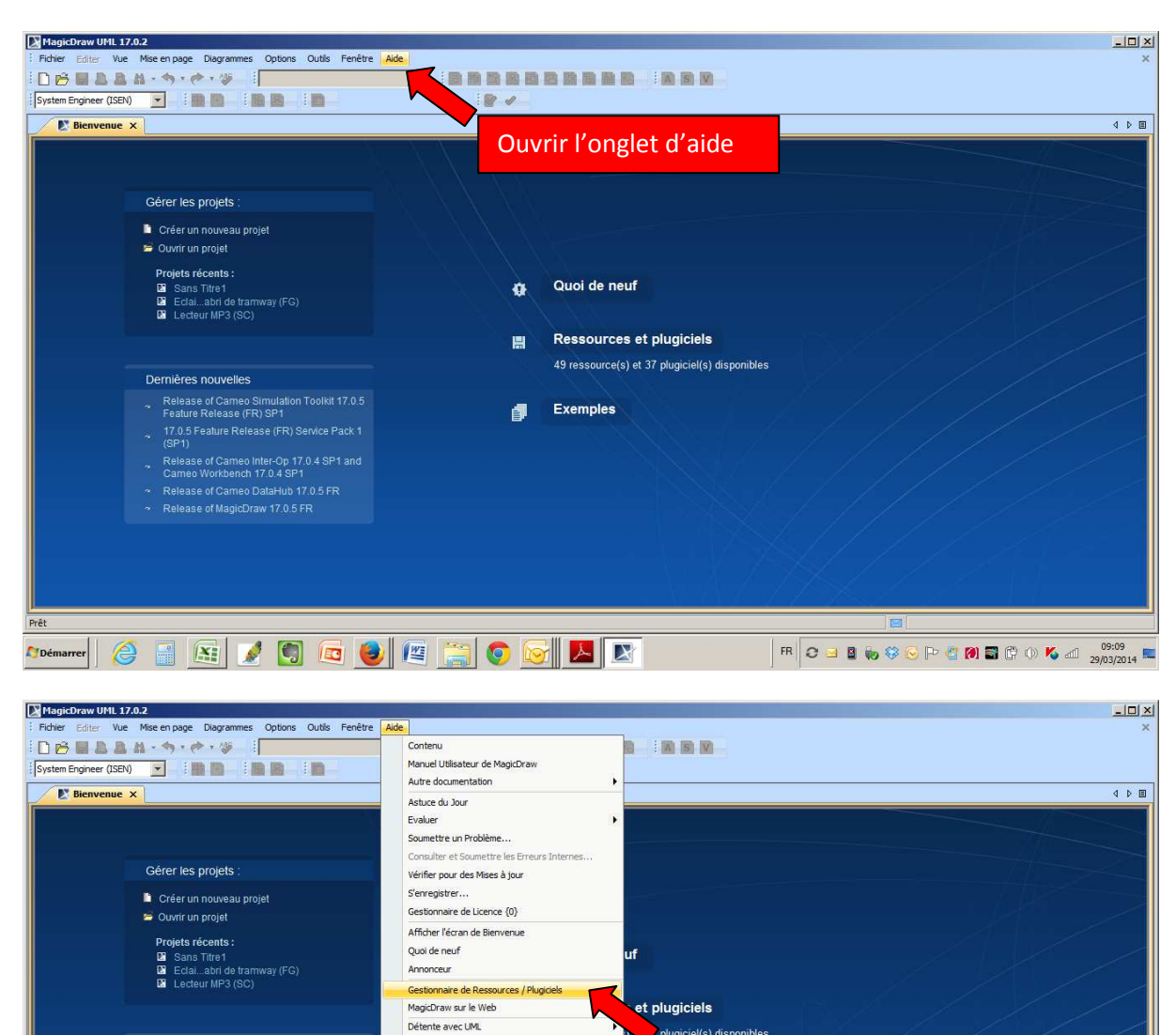

A Propos de MagicDraw

Release of Cameo Simulation Toolkit 17.0.5 Feature Release (FR) SP1

 17.0.5 Feature Release (FR) Service Pack 1 (SP1)

🎦 Démarrer \sub 📑 🚉 📝 🗐 📼 🧕 🖉 🚞 🜍 🐼 🛃 💌

Release of Cameo DataHub 17.0.5 FR
 Release of MagicDraw 17.0.5 FR

Prêt

Exemples

Choisissez le gestionnaire de

FR C 🖂 🛯 Խ 🍣 🕞 🏳 🖑 🎒 🗃 🛱 🗇 K 🗐 29/03/2014 📼

ressources/Plugiciels

## Installation du plugiciel Projets STI2D

| bienvenue x | Gestionnaire de Ressources / Plugiciels<br>Ajouter ou supprimer des plugiciels MagicDraw, des | exemples, des jeux de langues, des profils et des gabarits<br>inclinonalités nu colémentaises et de recourses à nacte du putiène de fichiere local ou de l'Int |                                     |  |
|-------------|-----------------------------------------------------------------------------------------------|----------------------------------------------------------------------------------------------------|-------------------------------------|--|
| Gérer       | gestionnaire de ressources pour gérer les plugiciels, les étu                                 | des de cas/exemples, les jeux de langues, les profils, les gabarits, les diagrammes personnalis                                                                | és, etc.                            |  |
| Cré         | 19 Å↓ - Ї Ї Filtre : Ressources commerciales                                                  | T                                                                                                    |                                     |  |
| 🖻 Ouvi      | Nom                                                                                           | Statut                                                                                                    | Version                             |  |
| Proje       | Plugins (Commerciaux)                                                                         |                                                                                                    |                                     |  |
| Di s        | Cameo Business Modeler                                                                        | Non installé (Evaluation disponible - Ressource non achetée)                                                                                                   | 17.0.2 SP3                          |  |
| <b>1</b> 2  | Cameo Data Modeler                                                                            | Non installé (Evaluation disponible - Ressource non achetée)                                                                                                   | 17.0.2 SP3                          |  |
|             | Cameo OCL Transformer                                                                         | Non installé (Evaluation disponible - Ressource non achetée)                                                                                                   | 2.0 SP1                             |  |
|             | Cameo Simulation Toolkit                                                                      | Non installé (Evaluation disponible - Ressource non achetée)                                                                                                   | 17.0.2 SP4                          |  |
|             | Cameo Simulation Toolkit                                                                      | Non installé (Evaluation disponible - Ressource non achetée)                                                                                                   | 17.0.3                              |  |
|             | Cameo Simulation Toolkit                                                                      | Non installé (Evaluation disponible - Ressource non achetée)                                                                                                   | 17.0.4 SP2                          |  |
|             | Cameo Simulation Toolkit                                                                      | Non installé (Evaluation disponible - Ressource non achetée)                                                                                                   | 17.0.5                              |  |
| Dernič      | Cameo SOA+                                                                                    | Non installé (Evaluation disponible - Ressource non achetée)                                                                                                   | 17.0.2                              |  |
|             | Cameo XSD Import                                                                              | <ul> <li>Non installé (Evaluation disponible - Ressource non achetée)</li> </ul>                                                                               | 1.5 sp3                             |  |
| ~ Re        | NIEM                                                                                          | <ul> <li>Non installé (Evaluation disponible - Ressource non achetée)</li> </ul>                                                                               | v17.0.2 SP1                         |  |
| Fea         | ParaMagic                                                                                     | Non installé (Evaluation disponible - Ressource non achetée)                                                                                                   | 17.0.2                              |  |
| 17.         | ParaMagic Lite                                                                                | Non installé (Evaluation disponible - Ressource non achetée)                                                                                                   | 17.0.2                              |  |
| (SF         | Project Merge                                                                                 | L'évaluation expire 31/12/14                                                                                                    | 17.0.2 SP4                          |  |
| Re          | SysML                                                                                         | L'évaluation expire 31/12/14                                                                                                    | 17.0.2 SP4                          |  |
| ~ Ca        | UPDM 1                                                                                        | Non installé (Evaluation disponible - Ressource non achetée)                                                                                                   | 17.0.2                              |  |
| 20 PA       | UPDM 2                                                                                        | Non installé (Evaluation disponible - Ressource non achetée)                                                                                                   | 17.0.2 SP3                          |  |
| ~ Re        | texte Installé texte Ressource or                                                             | u version disponible texte Les modifications seront appliquées après le redémarra                                                                              | age de MagicDraw Plus de Détails >> |  |
|             | Vérifier nour des Mises à Jour                                                                | /instaler Summer Importer                                                                                                    | Gérer les Licences                  |  |
|             |                                                                                               |                                                                                                    |                                     |  |
|             | Fermer                                                                                        | Aide                                                                                                    |                                     |  |
|             |                                                                                               | 1004                                                                                                    |                                     |  |

Rechercher le plugin : Plugin\_MD\_ProjetsSTI2D\_V1.2.zip dans votre explorateur et importer le directement.

Fermer et redémarrer Magicdraw après l'importation.

| : Fichier Editer Vue Mise en page Diagrammes Options Outlis Fenêtre Alde                                                                                                    |
|----------------------------------------------------------------------------------------------------|
|                                                                                                    |
|                                                                                                    |
| System Engineer (ISEN) 🔽   🖿 🖿 👘 👘 👘                                                                                                    |
| E Bienvenue X                                                                                                    |
| Gérer les projets :         Créer un nouveau projet         Ourriur projet         Projets récents :         I Sans Titro 1         I Sans Titro 1         I Sans Titro 1         I Sans Titro 1         I Sans Titro 1         I Sans Titro 1         I Sans Titro 1         I Sans Titro 1         I Seal abrid e tramway (FG)         Lecteur MP3 (SC)         Choisissez créer un nouveau projet         Dernières nouvelles         Relaase of Cameo Simulation Toolka 17.0%         Feature Release (FR) Service Pack 1         (SP1) |
| Release of Carteo Mer-Cp 17/04 Ser 1 and<br>Carteo Workbench 17.04 SP1                                                                                                    |
| Release of Cameo DataHub 17.0.5 FR                                                                                                    |
|                                                                                                    |

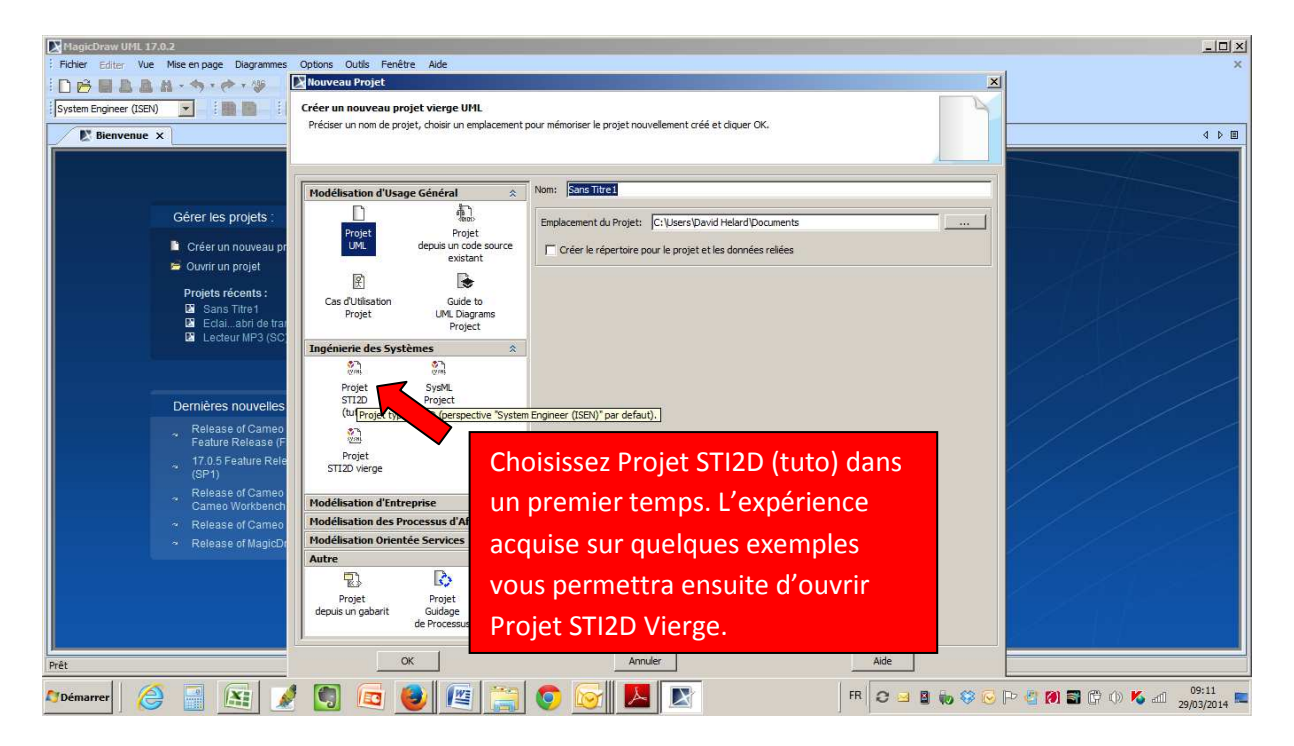

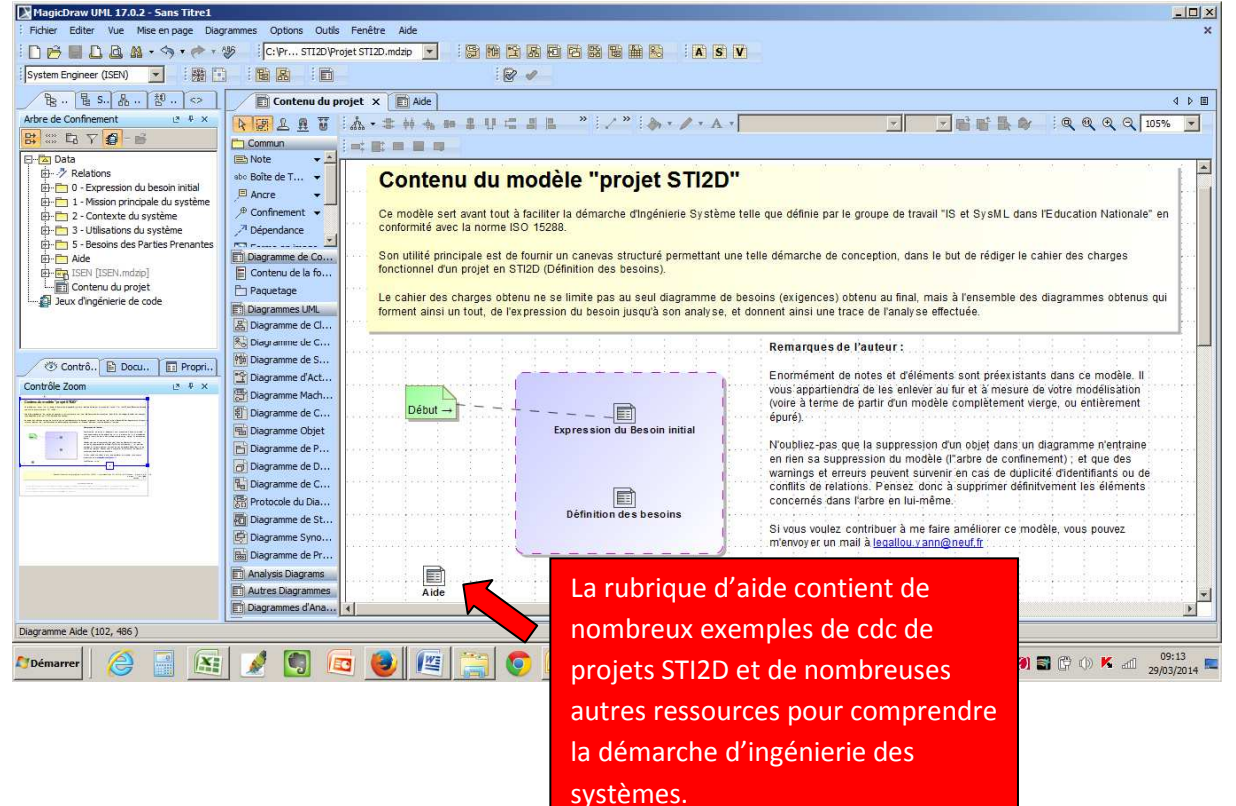